## How do I update my Chromebook with Gopher Buddy?

While the Chromebooks are set to automatically download and apply new updates directly from Google, you may see an alert regarding updates coming from the "Gopher Buddy". The Gopher Buddy is a tool that Tech Services has deployed to assist with this process.

*Please note: Chromebooks need to be shut down or restarted after downloading an update to complete the update process (closing the lid does not actually cause the Chromebook to shutdown).* 

The instructions below will walk you thought how to manually check to see if a Chromebook needs an update.

## 1. Open Chrome

After logging onto your Chromebook with a Staff or Student account, launch Google Chrome.

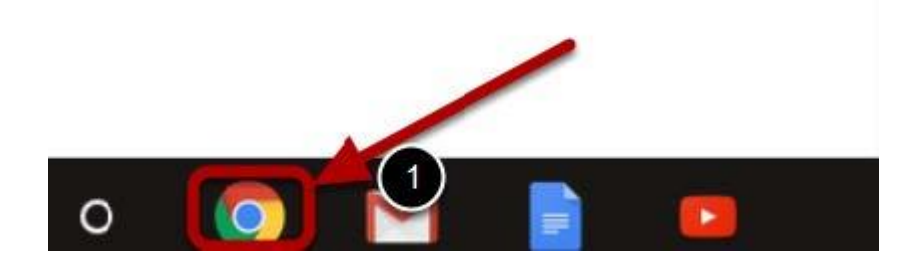

2. Select Gopher Buddy

Launch the Gopher Buddy extension. It is located at the top right of the browser window.

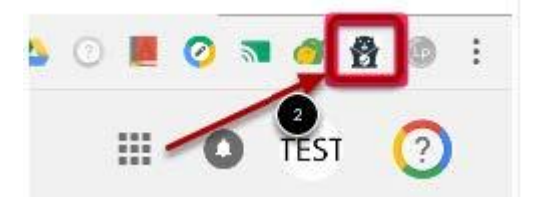

## 3. Update from Gopher Buddy

After launching Gopher Buddy it will automatically check to see if your device needs updates.

If any are found, click "Fix It".

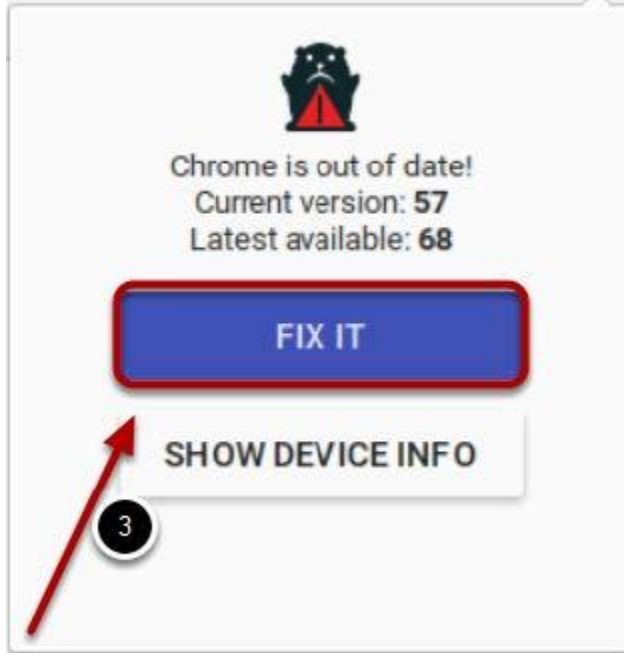

## 4. Update Google Chrome OS

After running Gopher Buddy Ab out Chrome will launch. Select restart to complete the update process.

Note: If restart is not listed select "Check for updates", then restart the device.

| About                                                                                                    | ×    |                                           |
|----------------------------------------------------------------------------------------------------|------|-------------------------------------------|
| Google Chrome OS<br>The faster, simpler, and more secure computer                                                                                     |      |                                           |
| Get help with using Chrome OS Report an issue Version 57.0.2987.100 beta (64-bit)                                                                     |      |                                           |
| Platform 9202.51.0 (Official Build) beta-channel kip<br>Firmware Google_Kip.5216.227.78<br>Searly up to date! Restart your device to finish updating. |      |                                           |
| Restart<br>More info                                                                                                    |      | Gonhar Buddy E                            |
| Google Chrome                                                                                                    |      |                                           |
| Google Chrome is made possible by the <u>Chromium</u> open source project and other open source software.                                             |      |                                           |
| Chrome OS is made possible by additional open source software.                                                                                        | _    | Please read the                           |
| Google Chrome Terms of Service                                                                                                    |      | About Chrome                              |
| 111110-02                                                                                                    | Done | Google's instructions to<br>update Chrome |
|                                                                                                    |      | I need more help                          |